Инструкция по удалению студентов с учебного курса в системе Blackboard.

- 1. Для начала работы Вам необходимо выбрать курс (Например: «Архитектура компьютеров»).
- 2. После выбора курса необходимо перейти в поле «Управление курсом» → «Пользователи и Группы» → «Пользователи».

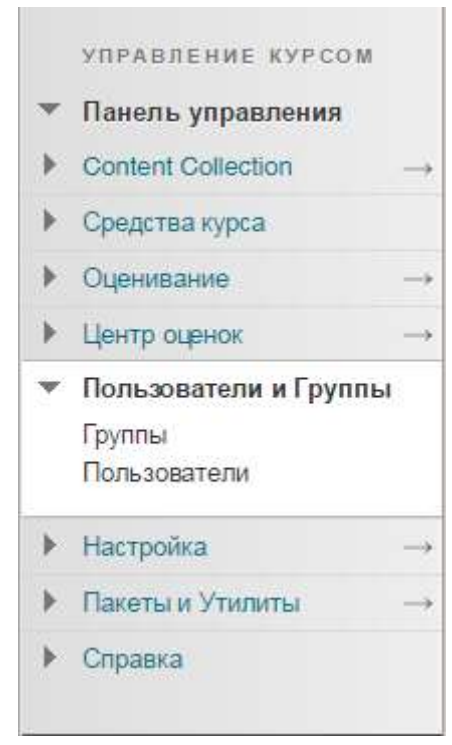

3. У нас на курсе зачислены: «Инструктор», «Учащийся», «Оценщик». Необходимо удалить студентов, которые закончили обучение по данной дисциплине.

| P | Удалить попьзователей с к | ypca                     |              |                        |            | 1           | Обновить |
|---|---------------------------|--------------------------|--------------|------------------------|------------|-------------|----------|
| 8 | ИМЯ ПОЛЬЗОВАТЕЛЯ          | NWR                      | ФАМИЛИЯ      | ЭЛЕКТРОННАЯ ПОЧТА      | РОЛЬ       | НАБЛЮДАТЕЛЬ | доступно |
|   | evmochelevskaya           | Елена<br>Владимировна    | Мочелевская  | evmochelevskaya@kai.ru | Инструктор |             | Да       |
| 8 | dnlarionov                | Дмитрий<br>Николаевич    | Ларионов     | DNLarionov@kal.ru      | Оценщик    |             | Да       |
| 8 | af_gisd                   | Оценщик                  | Оценщик ГиСД | AF_GI5D@kai.ru         | Оценщик    |             | Да       |
|   | umc .                     | Оценцик                  | умц          |                        | Оценщик    |             | Да       |
|   | dofirstov                 | Динар Олегович           | Фирстов      | dofirstov@kai.ru       | Оценщик    |             | Да       |
|   | svyudina                  | Светлана<br>Валентиновна | Юдина        | SVYudina@kai.ru        | Оценщик    |             | Да       |
| 0 | abramows                  | Владимир                 | Абрамов      | AbramovVS@stud.kai.ru  | Учащийся   |             | Да       |
|   | III alievag               | Анар                     | Алиев        | AlievAG@stud.kal.ru    | Учащийся   |             | Да       |

4. В первом столбце указываем галочками тех, которых необходимо удалить с курса.

| $\rightarrow$ | Удалить пользователей с курса |          |              |                               |        | Обновить | Страни | ца 1 из 9 > ≫ |
|---------------|-------------------------------|----------|--------------|-------------------------------|--------|----------|--------|---------------|
|               | ИМЯ ПОЛЬЗОВАТЕЛЯ              | ИМЯ      | _ RNLNMAФ    | ЭЛЕКТРОННАЯ ПОЧТА             | РОЛЬ   | НАБЛЮ,   | ДАТЕЛЬ | доступно      |
|               | abramovvs                     | Владимир | Абрамов      | AbramovVS@stud.kai.ru         | Учащий | йся      |        | Да            |
|               | alievag                       | Анар     | Алиев        | AlievAG@stud.kai.ru           | Учащий | йся      |        | Да            |
|               | amirovri                      | Рустам   | Амиров       | AmirovRI@stud.kai.ru          | Учащий | йся      |        | Да            |
|               | andreevnv                     | Николай  | Андреев      | AndreevNV@stud.kai.ru         | Учащий | йся      |        | Да            |
|               | asadovaar                     | Алина    | Асадова      | AsadovaAR@stud.kai.ru         | Учащий | йся      |        | Да            |
|               | aslyamovaa                    | Артур    | Аслямов      | AslyamovAA@stud.kai.ru        | Учащий | йся      |        | Да            |
|               | 👤 afanasevara                 | Артем    | Афанасьев    | AfanasevArA@stud.kai.ru       | Учащий | йся      |        | Да            |
|               | 📃 akhmetzyanovalyaa           | Ляйсан   | Ахметзянова  | AkhmetzyanovaLyaA@stud.kai.ru | Учащий | йся      |        | Да            |
|               | 👤 ayupovai                    | Айдар    | Аюпов        | AyupovAl@stud.kai.ru          | Учащий | йся      |        | Да            |
|               | 👤 bagautdinovini              | Инсаф    | Багаутдинов  | BagautdinovInI@stud.kai.ru    | Учащий | йся      |        | Да            |
|               | <b>D</b> badretdinovazg       | Залина   | Бадретдинова | BadretdinovaZG@stud.kai.ru    | Учащий | йся      |        | Да            |
|               | 👤 badrtdinovadr               | Диляра   | Бадртдинова  | BadrtdinovaDR@stud.kai.ru     | Учащий | йся      |        | Да            |
|               | 👤 bazhikovaaa                 | Алия     | Бажикова     | BazhikovaAA@stud.kai.ru       | Учащий | йся      |        | Да            |
|               | Daraeviv                      | Илья     | Бараев       | BaraevIV@stud.kai.ru          | Учащий | йся      |        | Да            |
|               | 🔊 baryninavo                  | Валерия  | Барынина     | BaryninaVO@stud.kai.ru        | Учащий | йся      |        | Да            |

5. После выбора студентов нажимаем кнопку «Удалить пользователей с курса». После нажатия кнопки появится дополнительное окошко, где нужно будет подтвердить действие на удаление, нажав кнопку «ОК».

| Подтвердите действие на bb.kai.ru:8443:                                     |    |        |  |  |  |
|-----------------------------------------------------------------------------|----|--------|--|--|--|
| Это действие окончательное и не может быть отменено. Удалить пользователей? |    |        |  |  |  |
|                                                                             | ОК | Отмена |  |  |  |

- 6. Студенты с курса удалены!
- 7. НЕЛЬЗЯ удалять без уведомления администраторов системы Blackboard следующие поля: «Инструктор» и «Оценщик»
- 8. Далее заходим «Управление курсом» → «Пользователи и Группы» → «Группы». В первом столбце указываем галочками тех, которых

## необходимо удалить с курса.

| 0.944 | na - Har                               | oproposar | 6                    | Storographics                              | Протповые настройе |
|-------|----------------------------------------|-----------|----------------------|--------------------------------------------|--------------------|
| P     | Text text and                          | 1944      | Najiarega restation  |                                            |                    |
| 1     | MME                                    | HABOP     | РУПЛ ЗАНИСЛЕННЫЕ ЧЛЕ | HE SEU-EMIDIL (CAMOCTORTERENCE SAMACREHIE) | <b>JOCTVITHAR</b>  |
| η     | 34160_2018                             | 3         | 18                   | Her                                        | Да                 |
| 52    | 34162,2018                             | 24        | (22)                 | Her                                        | Ди                 |
| u     | 34105_2018                             | 3         | 10                   | Het                                        | Ди                 |
| a     | 34107_2018                             | 12        | τu                   | Her                                        | Да                 |
| 0     | 34172,2018                             | 3         | 23                   | Her                                        | Да                 |
| 8     | 10170,2018                             | <u>e</u>  | 194                  | Het                                        | Дж                 |
| U.    | 34176,2018                             | 54        | 18                   | Her                                        | Дж                 |
| 8     | 24180,2018                             | 12        | 20                   | Her                                        | IIa                |
| 11    | 24181,2018                             | 3         | 38                   | Her                                        | Дж                 |
| 8     | 10187_2018                             | 2         | 25                   | Her                                        | Дя                 |
| 8     | 3#189,2018                             | 8         | 20                   | Her                                        | Де                 |
|       | Протолика дайствия Парамитри проснотов |           | Параментри просвется |                                            |                    |

9. Нажимаем «Групповые действия» → «Удалить группу».

| $\rightarrow$ | Групповые действия 📎                              |          | араметры просмотра 📎 |                                         |
|---------------|---------------------------------------------------|----------|----------------------|-----------------------------------------|
|               | ЯМИ                                               | НАБОР ГР | УПП ЗАЧИСЛЕННЬ       | IE ЧЛЕНЫ SELF-ENROLL (CAMOCTOЯ          |
|               | 24100_2018                                        | -        | 18                   | Нет                                     |
|               | 24102_2018                                        | -        | 22                   | Нет                                     |
|               | 24105_2018                                        | -        | 13                   | Нет                                     |
|               | 24107_2018                                        | -        | 10                   | Нет                                     |
|               | 24172_2018                                        | -        | 23                   | Нет                                     |
|               | 24173_2018                                        | -        | 14                   | Нет                                     |
|               | 24176_2018                                        | -        | 19                   | Нет                                     |
|               | 24180_2018                                        | -        | 20                   | Нет                                     |
|               | 24181_2018                                        | -        | 23                   | Нет                                     |
|               | 24187_2018                                        | -        | 25                   | Нет                                     |
|               | 24189_2018                                        | -        | 20                   | Нет                                     |
|               | Групповые действия 📎 Парами<br>Удалить группу     |          | араметры просмотра 📎 |                                         |
|               |                                                   |          |                      | 0-5-5-5-5-5-5-5-5-5-5-5-5-5-5-5-5-5-5-5 |
|               | Создать интеллектуальное представление для группы |          |                      | Отооражение 1 - 11 из 11 элемент        |

10.После нажатия кнопки появится дополнительное окошко, где нужно будет подтвердить действие на удаление, нажав кнопку «ОК».

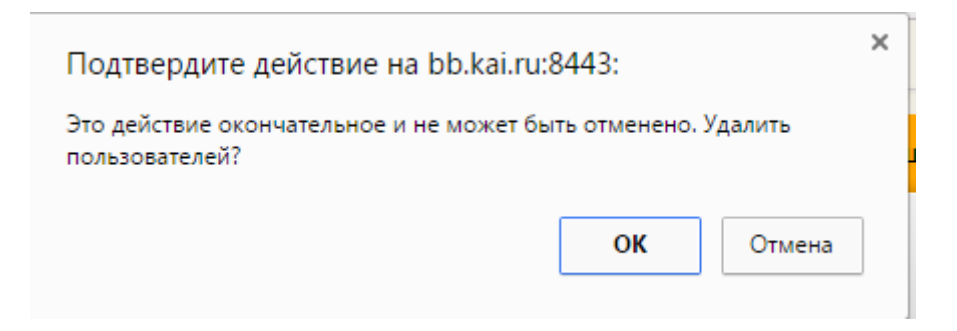

## 11. Группы с курса удалены!

12. Далее заходим «Центр оценок» → «Весь центр оценок». В меню выбираем «Управлять» → «Интеллектуальные представления».

| Цен <sup>.</sup><br>Весь L | тр оценок : Веси<br>Jентр оценок — предс | ь Центр оценок<br>тавление Центра оц | t 💿<br>јенок по умолчани | ию, в котором собраны все его сп                                 | полбцы и стре |
|----------------------------|------------------------------------------|--------------------------------------|--------------------------|------------------------------------------------------------------|---------------|
| Созд                       | ать столбец Со                           | здать вычисляемы                     | й столбец ∨              | Управлять 🗸 Отчеты 🗸                                             |               |
|                            | Переместить наверх                       | Электронная почта                    | I 🖗 (                    | Оценочные периоды<br>Схемы оценок<br>Цветовое выделение оценок   | е структуры   |
| Пан                        | ель информации об оценк                  | ax                                   | Категории                |                                                                  |               |
|                            | ФАМИЛИЯ                                  | имя 💿                                | ИМЯ<br>ПОЛЬЗОВАТЕЛ       | Интеллектуальные<br>представления                                | ний 📀         |
|                            | Абрамов                                  | Владимир                             | abramovvs                | Организация столбца<br>Видимость строки<br>Отправить электронное | ря 2018 г.    |
|                            | Алиев                                    | Анар                                 | alievag                  | Сообщение<br>McGraw-Hill Connect Reports                         |               |
|                            | Амиров                                   | Рустам                               | amirovri                 | McGraw-Hill Connect To Do List                                   |               |

13. В первом столбце указываем галочками тех, которых необходимо удалить с курса.

| $ \stackrel{\sim}{\longrightarrow} $ | Избранное 📎 Удалить |          |           |             |
|--------------------------------------|---------------------|----------|-----------|-------------|
|                                      | НАИМЕНОВАНИЕ 🛆      | ОПИСАНИЕ | тип       | ДОБАВИТЬ КА |
|                                      | Блоги               |          | Система   |             |
|                                      | Группа: 24100_2018  |          | Настроить | \$          |
|                                      | Группа: 24102_2018  |          | Настроить | \$          |
|                                      | Группа: 24105_2018  |          | Настроить | \$          |
|                                      | Группа: 24107_2018  |          | Настроить | \$          |
|                                      | Группа: 24172_2018  |          | Настроить | \$          |
|                                      | Группа: 24173_2018  |          | Настроить | *           |

14. После нажатия кнопки появится дополнительное окошко, где нужно будет подтвердить действие на удаление, нажав кнопку «ОК».

| Подтвердите действие на bb.kai.ru:8443:                                     |    |        |  |  |
|-----------------------------------------------------------------------------|----|--------|--|--|
| Это действие окончательное и не может быть отменено. Удалить пользователей? |    |        |  |  |
|                                                                             | ОК | Отмена |  |  |

15. Группы с центра оценок удалены!